## Adding Streamlyne to Okta

- Login to Okta: <u>https://iastate.okta.com/app/UserHome</u>
- Click on Add Apps

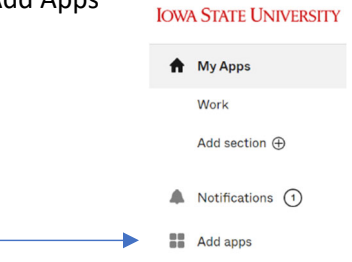

• This will bring up the App Catalog search box.

| App Catalog                |  |
|----------------------------|--|
| Add apps to your dashboard |  |
| Q Search the app catalog   |  |

• Type Streamlyne in the search box and click on the add button.

| streamlyne |            |     |
|------------|------------|-----|
| STREAMLYNE | Streamlyne | Add |

• The Streamlyne icon will be added to your Okta page. This is the Streamlyne Production environment and <u>not</u> a test environment.

## To open Streamlyne from Okta:

• Click on the Streamlyne icon.

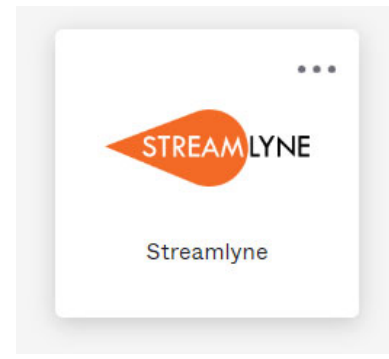

• Click on the Log in with SSO button.

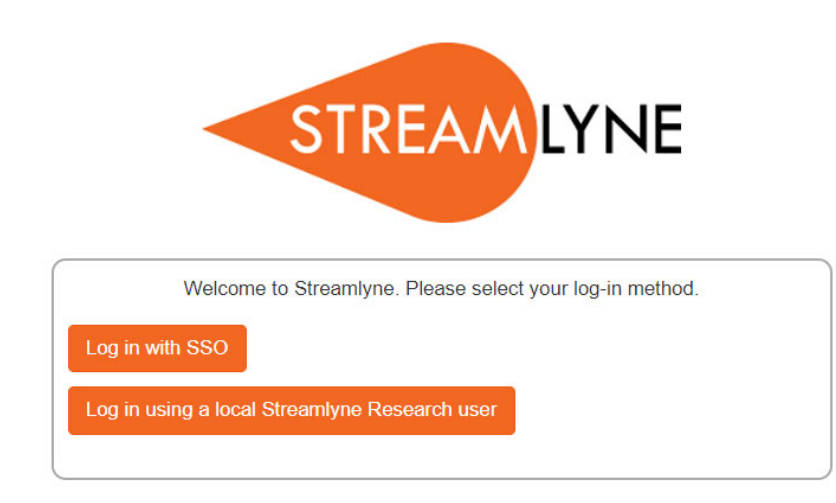

created July, 2023

•